# ASA 版本 9.2.1 基于 ISE 的 VPN 安全评估配置 示例

# 目录

<u>简介</u> <u>先决条件</u> 要求 使用的组件 背景信息 配置 网络图和流量流程 配置 ASA ISE 定期重新评估 验证 故障排除 ISE上的调试 <u>ASA上的调试</u> 代理的调试 NAC代理状态故障 相关信息

# 简介

本文档介绍如何配置思科自适应安全设备(ASA)版本9.2.1,以便针对思科身份服务引擎(ISE)对 VPN用户进行安全评估,而无需内联状态节点(IPN)。

# 先决条件

## 要求

Cisco 建议您了解以下主题:

- ASA CLI配置和安全套接字层(SSL)VPN配置的基本知识
- ASA上远程访问VPN配置的基本知识
- ISE和状态服务基础知识

## 使用的组件

本文档中的信息基于以下软件版本:

- Cisco ASA软件9.2.1版及更高版本
- •带Cisco AnyConnect安全移动客户端版本3.1的Microsoft Windows版本7
- •带补丁5或更高版本的思科ISE版本1.2

# 背景信息

Cisco ASA版本9.2.1支持RADIUS授权更改(CoA)(RFC 5176)。这允许对Cisco ISE进行VPN用户状态分析,无需IPN。在VPN用户登录后,ASA会将网络流量重定向到ISE,用户在此调配网络准入控制(NAC)代理或Web代理。代理对用户机器执行特定检查,以确定其是否符合一组已配置的状况规则,如操作系统(OS)、补丁、防病毒、服务、应用或注册表规则。

然后,将状态验证结果发送到ISE。如果认为计算机有投诉,则ISE可以使用新的授权策略集向 ASA发送RADIUS CoA。在成功的安全状态验证和CoA后,允许用户访问内部资源。

# 配置

### 网络图和流量流程

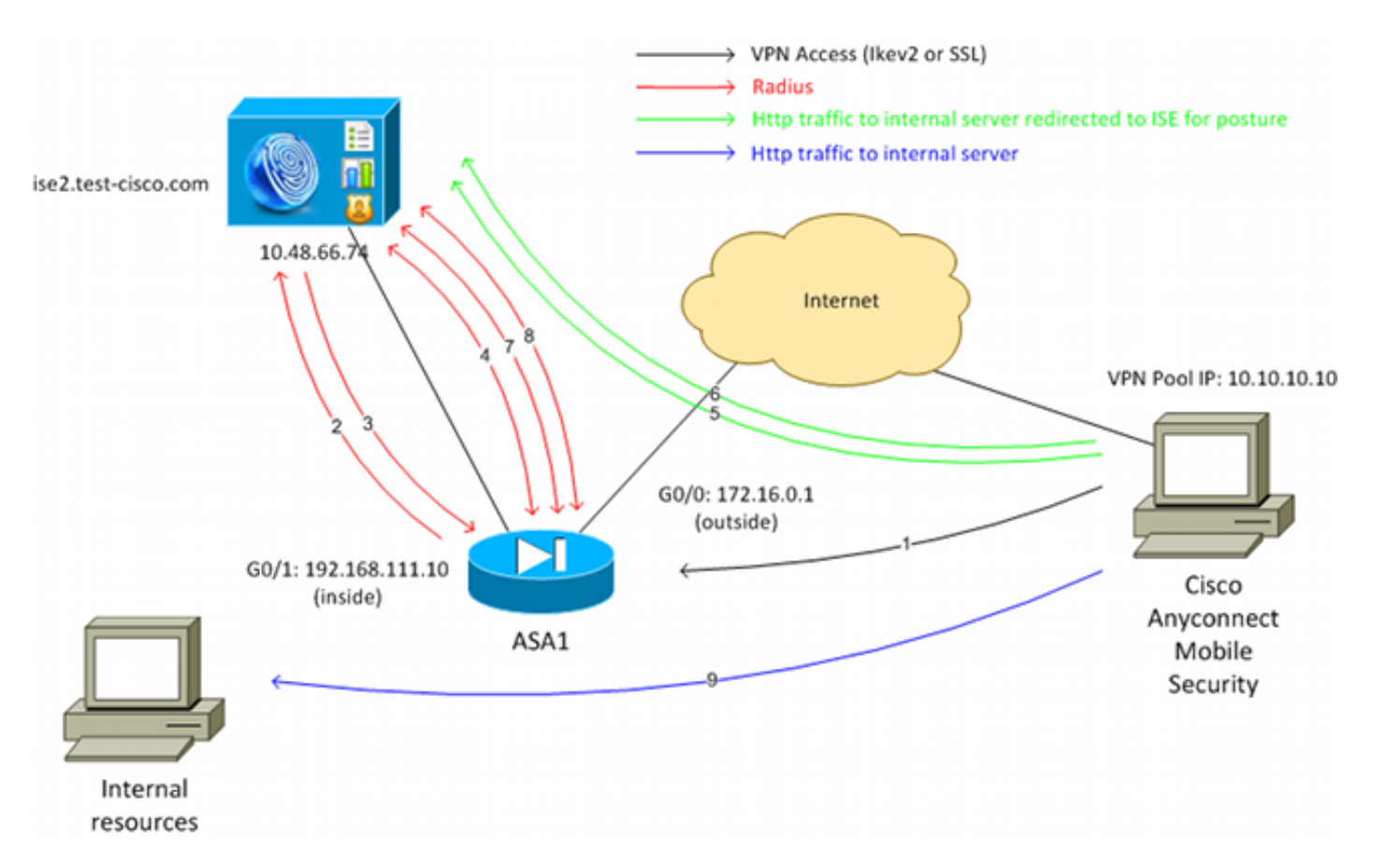

- 1. 远程用户使用Cisco Anyconnect进行VPN访问ASA。
- 2. ASA向ISE发送该用户的RADIUS访问请求。
- 3. 该请求到达ISE上名为ASA92-posture的策略。因此,将返回ASA92-posture授权配置文件。 ISE发送包含两个Cisco属性值对的RADIUS Access-Accept:

**url-redirect-acl=redirect**— 这是在ASA上本地定义的访问控制列表(ACL)名称,决定应重定向 的流量。

url-redirect=https://ise2.test-cisco.com:8443/guestportal/gateway?sessionId=xx&action=cpp — 这是远程用户应重定向到的URL。提示:分配给VPN客户端的域名系统(DNS)服务器必须能 够解析重定向URL中返回的完全限定域名(FQDN)。如果配置VPN过滤器以限制隧道组级别的 访问,请确保客户端池能够在配置的端口上访问ISE服务器(本示例中为TCP 8443)。

- 4. ASA发送RADIUS Accounting-Request start数据包并接收响应。要向ISE发送有关会话的所有 详细信息,需要执行此操作。这些详细信息包括session\_id、VPN客户端的外部IP地址和 ASA的IP地址。ISE使用session\_id标识该会话。ASA还会定期发送临时帐户信息,其中最重要 的属性是具有ASA分配给客户端的IP的Framed-IP-Address(本示例中为10.10.10.10)。
- 5. 当来自VPN用户的流量与本地定义的ACL(重定向)匹配时,会将其重定向到https://ise2.testcisco.com:8443。根据配置,ISE会调配NAC代理或Web代理。
- 在客户端计算机上安装代理后,代理会自动执行特定检查。在本示例中,它会搜索c:\test.txt文件。它还向ISE发送状态报告,其中可能包含使用瑞士协议和端口TCP/UDP 8905的多个交换以访问ISE。
- 7. 当ISE从代理收到状况报告时,它会再次处理授权规则。这次,状态结果为已知,另一个规则 已命中。它会发送RADIUS CoA数据包:

如果用户兼容,则发送允许完全访问的可下载ACL(DACL)名称(AuthZ规则ASA92compliant)。

如果用户不兼容,则会发送允许有限访问的DACL名称(授权规则ASA92-non-compliant)。 **注**:始终确认RADIUS CoA;即,ASA向ISE发送响应以进行确认。

- 8. ASA删除重定向。如果它没有缓存的DACL,则必须发送访问请求以便从ISE下载它们。特定 的DACL连接到VPN会话。
- 9. VPN用户下次尝试访问网页时,可以访问ASA上安装的DACL允许的所有资源。 如果用户不合规,则仅授予有限的访问权限。 注意:此流量模式与大多数使用RADIUS CoA的场景不同。对于有线/无线802.1x身份验证 ,RADIUS CoA不包含任何属性。它只触发附加所有属性(例如DACL)的第二个身份验证。 对于ASA VPN状态,没有第二次身份验证。所有属性都在RADIUS CoA中返回。VPN会话处 于活动状态,无法更改大多数VPN用户设置。

#### 配置

使用此部分配置ASA和ISE。

#### ASA

以下是Cisco AnyConnect访问的基本ASA配置:

ip local pool POOL 10.10.10.10.10.10.100 mask 255.255.255.0 interface GigabitEthernet0/0 nameif outside security-level 0 ip address xxxx 255.255.255.0 ! interface GigabitEthernet0/1 nameif inside security-level 100 ip address 192.168.111.10 255.255.255.0 aaa-server ISE protocol radius aaa-server ISE (inside) host 10.48.66.74 key cisco webvpn enable outside anyconnect-essentials anyconnect image disk0:/anyconnect-win-3.1.02040-k9.pkg 1 anyconnect enable tunnel-group-list enable group-policy GP-SSL internal group-policy GP-SSL attributes vpn-tunnel-protocol ikev1 ikev2 ssl-client ssl-clientless tunnel-group RA type remote-access tunnel-group RA general-attributes address-pool POOL authentication-server-group ISE default-group-policy GP-SSL tunnel-group RA webvpn-attributes group-alias RA enable

对于ASA与ISE终端安全评估集成,请确保您:

- 为动态授权配置身份验证、授权和记帐(AAA)服务器以接受CoA。
- 将记帐配置为隧道组,以便向ISE发送VPN会话详细信息。
- 配置临时记帐,它将发送分配给用户的IP地址并定期更新ISE上的会话状态
- 配置重定向ACL,确定是否允许DNS和ISE流量。所有其他HTTP流量重定向到ISE进行安全评 估。 —————————

以下是配置示例:

access-list **redirect** extended deny udp any any eq domain access-list **redirect** extended deny ip any host 10.48.66.74 access-list **redirect** extended deny icmp any any access-list **redirect** extended permit tcp any any eq www

```
authorize-only
interim-accounting-update periodic 1
dynamic-authorization
aaa-server ISE (inside) host 10.48.66.74
key cisco
tunnel-group RA general-attributes
address-pool POOL
authentication-server-group ISE
accounting-server-group ISE
default-group-policy GP-SSL
```

#### ISE

完成以下步骤以配置ISE:

1. 导航到Administration > Network Resources > Network Devices并将ASA添加为网络设备:

| alulu de la contra forte                |                                                                             |
|-----------------------------------------|-----------------------------------------------------------------------------|
| cisco Identity Services Engine          | Home Operations ▼ Policy ▼ Administration ▼                                 |
| 🔆 System 🧏 Identity Management          | Network Resources 🛛 🛃 Web Portal Management 🕞 Feed Service                  |
| Network Devices Network Device Groups E | tternal RADIUS Servers RADIUS Server Sequences SGA AAA Servers NAC Managers |
| Network Devices                         | Network Devices List > New Network Device                                   |
|                                         | Network Devices                                                             |
| ·                                       | * Name ASA                                                                  |
| Q.                                      | Description                                                                 |
| Network Devices                         | *ID Address: 10216011110 / 22                                               |
| Pefault Device                          | IF Address. 192.108.111.10 / 32                                             |
|                                         |                                                                             |
|                                         | Model Name                                                                  |
|                                         | Software version                                                            |
|                                         | - Network Device Group                                                      |
|                                         | Location All Locations 📀 Set To Default                                     |
|                                         | Device Type All Device Types 📀 Set To Default                               |
|                                         |                                                                             |
|                                         | Authentication Settings                                                     |
|                                         | Enable Authentication Settings                                              |
|                                         | Protocol BADIUS                                                             |
|                                         | * Shared Secret                                                             |
|                                         |                                                                             |

2. 导航到**Policy > Results > Authorization > Downloadable ACL**并配置DACL,使其允许完全访问。默认ACL配置允许ISE上的所有IP流量:

| cisco Identity Services Engine       |                                                                                                    |
|--------------------------------------|----------------------------------------------------------------------------------------------------|
| 其 Authentication 🛛 🧕 Authorization 🔀 | Profiling 👩 Posture 🔂 Client Provisioning 🔂 Security Group Access                                                                                                    |
| Dictionaries Conditions Results      |                                                                                                    |
| Results                              | Downloadable ACL List> PERMIT_ALL_TRAFFIC         Downloadable ACL         * Name       PERMIT_ALL_TRAFFIC         Description       Allow all Traffic         * DACL Content       1         2       3         4       5         6       7         8       9         10       • Check DACL Syntax |

- 3. 配置一个类似的ACL,使其提供有限的访问权限(适用于不合规的用户)。
- 4. 导航到Policy > Results > Authorization > Authorization Profiles,并配置名为ASA92posture的授权配置文件,该配置文件重定向用户以进行安全评估。选中Web Redirection复选 框,从下拉列表中选择Client Provisioning,并确保redirect显示在ACL字段中(该ACL在 ASA上本地定义):

| altala<br>Identity Comises Fasing |                                                                                                    |
|-----------------------------------|----------------------------------------------------------------------------------------------------|
| cisco Identity Services Engine    | Administration   ▼ Policy   ▼ Administration   ▼                                                                                                    |
| Authentication S Authorization    | Profiling 👩 Posture 📃 Client Provisioning 🔂 Security Group Access                                                                                                    |
| Results                           | Authorization Profiles > ASA92-posture<br>Authorization Profile<br>*Name ASA92:posture<br>Description<br>*Access Type ACCESS_ACCEPT<br>Service Template<br>Voice Domain Permission<br>Voice Domain Permission<br>Veb Redirection (CWA, DRW, MDM, NSP, CPP)<br>Client Provisioning (Posture) 		ACL redirect<br>Static IP/Host name |

5. 配置名为ASA92-compliant的授权配置文件,该配置文件应仅返回名为 PERMIT\_ALL\_TRAFFIC的DACL,为合规用户提供完全访问权限:

| cisco Identity Services Engine                                                                             | Administration   ▼                                                                                                    |
|----------------------------------------------------------------------------------------------------|----------------------------------------------------------------------------------------------------|
| Authentication O Authorization                                                                             | Profiling 👩 Posture 🕞 Client Provisioning 🚊 Security Group Access                                                                               |
| Results                                                                                                    | Authorization Profiles > ASA92-compliant Authorization Profile * Name ASA92-compliant Description * Access Type ACCESS_ACCEPT  Service Template |
| <ul> <li>Profiling</li> <li>Posture</li> <li>Client Provisioning</li> <li>Security Group Access</li> </ul> | Common Tasks  DACL Name  PERMIT_ALL_TRAFFIC                                                                                                    |

- 6. 配置名为ASA92-non-compliant的类似授权配置文件,该配置文件应返回具有有限访问权限的 DACL(适用于不合规用户)。
- 7. 导航到Policy > Authorization并配置授权规则:

创建在状况结果符合时允许完全访问的规则。结果是授权策略符合ASA92。

创建在状况结果不符合时允许有限访问的规则。其结果是授权策略ASA92不兼容。

确保前两个规则均未命中,则默认规则返回ASA92-posture,这会强制在ASA上重定向。

|   | ASA92 complaint     | if | Session:PostureStatus EQUALS Compliant      | then | ASA92-compliant    |
|---|---------------------|----|---------------------------------------------|------|--------------------|
|   | ASA92 non complaint | if | Session:PostureStatus EQUALS NonCompliant   | then | ASA92-noncompliant |
| 2 | ASA92 redirect      | if | Radius:NAS-IP-Address EQUALS 192.168.111.10 | then | ASA92-posture      |

8. 默认身份验证规则检查内部身份库中的用户名。如果必须进行更改(例如,在Active Directory(AD)中选中),请导航到**Policy > Authentication**并进行更改:

| ciso          | 0 I            | Identity Services Engine       |                     | â                           | Home        | Operations   🔻  | Policy   🔻      | Administration   🔻   |                  |            |
|---------------|----------------|--------------------------------|---------------------|-----------------------------|-------------|-----------------|-----------------|----------------------|------------------|------------|
|               | Authe          | entication 🧔 Authorizati       | on 🛃                | Profiling                   | 💽 Post      | ure 🗔 Clie      | nt Provisioning | 📑 Security G         | roup Access      | 🐥 Pol      |
| Auth          | enti           | cation Policy                  |                     |                             |             |                 |                 |                      |                  |            |
| Define Policy | the Au<br>Type | thentication Policy by selecti | ng the protoc<br>ed | ols that ISE                | should us   | e to communicat | e with the netw | ork devices, and the | identity sources | that it sh |
| I             |                | MAB                            | : If Wire<br>Wire   | d_MAB <b>OR</b><br>less_MAB |             |                 |                 | Allow Protocols :    | Default Network  | Access     |
|               |                | Default                        | :use                | Internal En                 | dpoints     |                 |                 |                      |                  |            |
| 1             | <b>~</b>       | Dot1X                          | : If Wire<br>Wire   | d_802.1X OF<br>less_802.1X  | R           |                 |                 | Allow Protocols :    | Default Network  | Access     |
|               |                | Default                        | use                 | Internal Us                 | sers        |                 |                 |                      |                  |            |
|               |                | Default Rule (if no match)     | : Allow Pro         | tocols : De                 | fault Netwo | ork Access      | 8               | and use : Internal U | sers             |            |
|               |                |                                |                     |                             |             |                 |                 |                      |                  |            |

9. 导航到Policy > Client Provisioning并配置调配规则。这些规则决定应调配的代理类型。在本示例中,仅存在一个简单规则,并且ISE为所有Microsoft Windows系统选择NAC代理:

| cisco Id                                           | lentity Services Engine                                                                                          | Home                                                                                               | Operations   • Policy   • Ad                                                                              | Iministration   •       |                          |
|----------------------------------------------------|----------------------------------------------------------------------------------------------------|----------------------------------------------------------------------------------------------------|----------------------------------------------------------------------------------------------------|-------------------------|--------------------------|
| 🔝 Authen                                           | tication 🧕 Authorization                                                                                         | 🛃 Profiling 🛛 🕅 Postur                                                                             | e Client Provisioning                                                                                     | 📄 Security Group Access | 🐥 Policy Elements        |
| Client Pro                                         | visioning Policy                                                                                                 |                                                                                                    |                                                                                                    |                         |                          |
| Define the Clie<br>For Agent Con<br>For Native Sup | ent Provisioning Policy to determin<br>figuration: version of agent, agent<br>plicant Configuration: wizard prof | e what users will receive upon<br>profile, agent compliance mod<br>le and/or wizard. Drag and dror | login and user session initiation:<br>iule, and/or agent customization pa<br>p rules to change the order. | ickage.                 |                          |
| •                                                  |                                                                                                    |                                                                                                    |                                                                                                    |                         |                          |
|                                                    | Rule Name                                                                                                    | Identity Groups                                                                                    | Operating Systems                                                                                         | Other Conditions        | Results                  |
|                                                    | ASA92-posture                                                                                                    | If Any and                                                                                         | Vindows All and                                                                                           | Condition(s)            | then NACAgent 4.9.0.1013 |

当代理不在ISE上时,可以下载它们:

| ACAgent 4.9 🗢                                                            |                                | Done                                                                                               |
|--------------------------------------------------------------------------|--------------------------------|----------------------------------------------------------------------------------------------------|
| Agent Configuration                                                      |                                |                                                                                                    |
| Agent:                                                                   | NACAgent 4.9.0.1013            | 📀 🗹 Is Upgrade Mandatory                                                                           |
| Profile:                                                                 | Choose a Profile               | Agents                                                                                             |
| Compliance Module:                                                       | Choose a Compliance Module     |                                                                                                    |
| Agent Customization<br>Package:                                          | Choose a Customization Package | ( <b>⇒</b> • ] = •                                                                                 |
| Native Supplicant Configuration<br>Config Wizard: Choose a Config Wizard |                                | <ul> <li>Clea Download Resource</li> <li>NAC Upload Resource</li> <li>NACAgent 4.9.0.52</li> </ul> |
| wizard Prome: Choose a                                                   | wizard Profile                 | NACAgent 4.9.0.1009                                                                                |
|                                                                          |                                | NACAgent 4.9.0.1013                                                                                |
|                                                                          |                                | - WebAgent 4.9.0.24                                                                                |
|                                                                          |                                | WebAgent 4.9.0.28                                                                                  |
|                                                                          |                                | WebAgent 4.9.0.31                                                                                  |
|                                                                          |                                | WebAgent 4.9.0.1005                                                                                |
|                                                                          |                                |                                                                                                    |

- 10. 如有必要,您可以导航到**Administration > System > Settings > Proxy**并为ISE配置代理(以 访问Internet)。
- 11. 配置状态规则,用于验证客户端配置。可以配置检查以下内容的规则:

**文件**—存在、版本、日期

**注册**表 — 键、值、存在

- **应用**—进程名称,正在运行,未运行
- service 服务名称,正在运行,未运行
- 防病毒 更新定义时,版本支持100多家供应商
- 反间谍软件 在更新定义时,版本支持100多家供应商

复合条件 — 混合所有

**自定义词典**条件 — 大部分ISE词典的使用

12. 在本示例中,只执行简单的文件存在性检查。如果客户端计算机上存在c:\test.txt文件,则该 文件符合要求并允许完全访问。导航到Policy > Conditions > File Conditions并配置文件条件 :

| cisco Identity Services Engine                                                                                                    | Administration   ▼                                                                                                    |                   |
|----------------------------------------------------------------------------------------------------|----------------------------------------------------------------------------------------------------|-------------------|
| Authentication Authorization                                                                                                    | Profiling 👩 Posture 🎧 Client Provisioning 📄 Security Group Access                                                                                                    | 🔒 Policy Elements |
| Posture  Posture  Posture  Pile Condition  Pile Condition  Pile Condition  Application Condition  Application Condition  AV Compound Condition  AV Compound Condition  Dictionary Simple Condition  Dictionary Compound Condition  Dictionary Compound Condition | File Conditions List > file_condition<br>* Name file_condition<br>* Name file_condition<br>Description<br>* File Path ABSOLUTE_PATH * (c:\test.txt<br>* File Type FileExistence *<br>* File Operator Exists *<br>* Operating System Windows All \$<br>Swe Reset |                   |

13. 导航到Policy > Results > Posture > Requirements并创建要求。当满足前一条件时,应满足此要求。如果不是,则执行补救操作。可能有许多类型的补救操作可用,但在本示例中,使用最简单的补救操作:显示特定消息。

| ultulu                                                           |           |                              |                                |                        |                                 |
|------------------------------------------------------------------|-----------|------------------------------|--------------------------------|------------------------|---------------------------------|
| cisco ruentity services cliquite                                 |           |                              | cy   👻 Administration   💌      |                        |                                 |
| 🛓 Authentication 🛛 🧔 Authorization                               | 🛃 Profili | ng 👩 Posture 🕞 Client Provis | sioning 👘 🚊 Security Group Acc | ess 🔒 Policy Elements  |                                 |
| Dictionaries Conditions Results                                  |           |                              |                                |                        |                                 |
| Results                                                          |           | Requirements                 |                                |                        |                                 |
| 4                                                                | D         | Name                         | Operating Systems              | Conditions             | Remediation Actions             |
| Q • E • 6                                                        | 3.        |                              |                                |                        |                                 |
| Authentication     Authentication                                |           | file_requirement             | for Windows All                | met if file_condition  | else Message Text Only          |
| Account action     Profiling     Posture     Remediation Actions |           | Any_AV_Installation_Win      | for Windows All                | metif ANY_av_win_inst  | else Message Text Only          |
|                                                                  |           | Any_Av_Definition_Win        | for Windows All                | metif ANY_av_win_def   | else AnyAVDetRemediationWI<br>n |
| Requirements     Glent Provisioning                              |           | Any_AS_Installation_Win      | for Windows All                | metif ANY_as_win_inst  | else Message Text Only          |
| Security Group Access                                            |           | Any_AS_Definition_Win        | for Windows All                | metif_ANY_as_win_def   | else AnyASDefRemediationWi<br>n |
|                                                                  |           | Any_AV_Installation_Mac      | for Mac OSX                    | met if ANY_av_mac_inst | else Message Text Only          |
|                                                                  | 1         | Any_AV_Definition_Mac        | for MacOSX                     | met if ANY_av_mac_def  | else AnyAVDefRemediationMa<br>¢ |
|                                                                  |           | Any_AS_Installation_Mac      | for Mac OSX                    | metif ANY_as_mac_ins   | t else Message Text Only        |
|                                                                  |           | Any_AS_Definition_Mac        | for Mac OSX                    | metif ANY_as_mac_def   | else Message Text Only          |
|                                                                  |           |                              |                                |                        |                                 |

注意:在正常情况下,可以使用File Remediation操作(ISE提供可下载的文件)。

14. 导航到Policy > Posture,并使用您在上一步骤中创建的要求(命名为file\_requirement)在安全 评估规则。唯一的安全评估规则要求所有Microsoft Windows系统都满足file\_requirement。如 果满足此要求,则表示工作站合规;如果不满足,则表示工作站不合规。

| cisco Identity Services Engine                                               | 🟠 Home Operation               | ns v Policy v Administratio  | n   •                             |                       |
|------------------------------------------------------------------------------|--------------------------------|------------------------------|-----------------------------------|-----------------------|
| 🛃 Authentication 💽 Authorization 🔀 Prof                                      | iing 🔯 Posture 🛓               | Client Provisioning 🛛 🚊 Secu | rity Group Access 💦 🤱 Policy Eler | ments                 |
| Posture Policy<br>Define the Posture Policy by configuring rules based on op | perating system and/or other c | onditions.                   |                                   |                       |
| Status Rule Name                                                             | Identity Groups                | Operating Systems            | Other Conditions                  | Requirements          |
| osture 🖉                                                                     | lf Any                         | and Windows All              |                                   | then file_requirement |
|                                                                              |                                |                              |                                   |                       |

默认情况下,状态为一次性事件。但是,有时需要定期检查用户合规性并根据结果调整对资源的访问。此信息通过SWISS协议(NAC代理)推送或在应用(Web代理)中编码。

要检查用户合规性,请完成以下步骤:

9. 导航到Administration > Settings > Posture > Reassessments并全局启用重新评估(根据身份组配置):

| https://ise2/admin/#pageId=                                                                                                    | com_cisco_xmp_web_page_administratio                                                                                                    | n_globaloptions                                                                                                    |                                                                                                    | 🗇 न 😂 🖽 न Directory                                                             |
|----------------------------------------------------------------------------------------------------|----------------------------------------------------------------------------------------------------|----------------------------------------------------------------------------------------------------|----------------------------------------------------------------------------------------------------|---------------------------------------------------------------------------------|
| Cases* 🗅 Performance* 🕒 Doc*                                                                                                    | □ HR * □ Tech Tools * 9 IWE □ License                                                                                                    | s∗ ≌WLC∗ ≌802.1x*                                                                                                    | ⊡Trustsec∗ ≌ACS∗ (                                                                                                    | ÈISE∗ ÈVPN∗ ÈASR∙                                                               |
| cliculto<br>CISCO Identity Services Engine                                                                                                    | 🏠 Home Operations 🖛 Potoy 🖛 Admin                                                                                                    | istration (+                                                                                                    |                                                                                                    | awa y alman y Log                                                               |
| 🔆 Bystem 🛛 👰 identity Management 📑                                                                                                    | Network Resources 🛛 👩 Web Portal Management                                                                                                    | Feed Bervice                                                                                                    |                                                                                                    |                                                                                 |
| Deployment Licensing Certificates Lo                                                                                                    | igging Vaintenance Backup & Restore Admin Accel                                                                                                    | s Satings                                                                                                    |                                                                                                    |                                                                                 |
| Settings                                                                                                    | Respectivent Configurations Lint - New Reseasancent Confi                                                                                                    | guration                                                                                                    |                                                                                                    |                                                                                 |
| Client Provisioning  Client Provisioning  FP5 Mode  Anima Sudings  Control Sudings  Control Sudings  Control Sudings  Clienterie  Clienterie  Clienterie  Protocom  Protocom Protocom  Protocom  Pr | Reassessment Configuration<br>* Configuration Name<br>Configuration Description<br>Use Reassessment Enforcement 7 pe<br>Enforcement 7 pe<br>Interval<br>Grace Time | reassessment                                                                                                    | nànutes ④<br>nànutes ④<br>a unique group pria unique sombinati<br>a any poup in sprimon,                                                                                                 | ton of groups.                                                                  |
| III Presy<br>IIII Security Group Accesss<br>IIII SHTP Server<br>IIII System Time<br>IIII Patky Sets                                                                                                    | Broup Selection Rules                                                                                                    | The bis configurations may be     The configurations while while     The coststing config with     The coststing config with     A. The config with a group of Any | a group of 'Any'. Hen no other configs o<br>a group of 'Any is updated to reflect a<br>ra group of Any is deleted<br>must be created, deleted<br>must be created, delete all other confi | an be created unless -<br>I group (or groups) other than X-ry', or<br>Igs first |
|                                                                                                    | - Salesi Osel derny officips                                                                                                    | A14 10                                                                                                    |                                                                                                    |                                                                                 |

2. 创建与所有重新评估匹配的状况条件:

| cisco Identity Services Engine         |                                                                                                    | Policy   • Administration   • |                                      |
|----------------------------------------|----------------------------------------------------------------------------------------------------|-------------------------------|--------------------------------------|
| 🛃 Authentication 🛛 👩 Authorization 🔀 F | Profiling 👩 Posture 👩 Client I                                                                                                    | Provisioning 📄 Security Grou  | p Access 🔒 Policy Elements           |
| Dictionaries Conditions Results        |                                                                                                    |                               |                                      |
| Posture                                | Dictionary Conditions List > New Diction<br>Dictionary Simple Condition<br>* Name reassesment<br>Description<br>* Attribute<br>Session:Agent-Request-Type ③<br>Submit Cancel | * Operator<br>Equals          | *Value<br>▼ Periodic Reassessment↓ ▼ |

3. 创建仅与初始评估匹配的类似条件:

| cisco Identity Services Engine     | Home Operations        Policy        Administration                                            |
|------------------------------------|------------------------------------------------------------------------------------------------|
| 🚨 Authentication 🛛 👩 Authorization | Profiling 👩 Posture 👸 Client Provisioning 🚊 Security Group Access 🛛 🌲 Policy Elements          |
| Dictionaries Conditions Results    |                                                                                                |
| Posture                            | Dictionary Conditions List> New Dictionary Condition Dictionary Simple Condition * Name Initia |
| ↓ = .                              | Description                                                                                    |
| File Condition                     |                                                                                                |
| Registry Condition                 |                                                                                                |
| Application Condition              | * Attribute * Operator * Value                                                                 |
| Service Condition                  | Session:Agent-Request-Type 📀 🛛 Equals 👻 Initial                                                |
| Compound Condition                 | Submit Cancel                                                                                  |
| AV Compound Condition              |                                                                                                |
| AS Compound Condition              |                                                                                                |
| Dictionary Simple Condition        |                                                                                                |
| Dictionary Compound Condition      |                                                                                                |

## 这两种情况都可用于状况规则。第一条 规则仅匹配初始评估,第二条规则匹配所有后续评估:

| cisco Identity Services Engine                                | The Operations    Policy    Administration              |                       |
|---------------------------------------------------------------|---------------------------------------------------------|-----------------------|
| 🛃 Authentication 🛛 e Authorization 🔀 Profiling                | 🔽 Posture 👩 Client Provisioning 🚊 Security Group Access | s 🤱 Policy Elements   |
| osture Policy                                                 |                                                         |                       |
| fine the Posture Policy by configuring rules based on operati | g system and/or other conditions.                       |                       |
| Status Rule Name                                              | Identity Groups Operating Systems Other Conditi         | ons Requirements      |
| 🖌 posture_initial II                                          | Any and Windows All initial                             | then file_requirement |
| posture_reassessment if                                       | Any and Windows All reassessment                        | then file_requirement |
|                                                               |                                                         |                       |

# 验证

为了确认您的配置是否正常工作,请确保按所述完成以下步骤:

- 1. VPN用户连接到ASA。
- 2. ASA发送RADIUS请求并接收具有url-redirect和url-redirect-acl属性的响应:

| o o 🖌 🔳 🔬 🗁             | 🗎 X 😂 🔍 🔶 🖗                                                             | 🗢 중 🛓                          | 🗐 🕞 🔍 Q. Q. 🔍 🖻 📓 🕅 🚼 🐲 😫                                                                |        |  |  |  |  |
|-------------------------|-------------------------------------------------------------------------|--------------------------------|------------------------------------------------------------------------------------------|--------|--|--|--|--|
| Filter:                 |                                                                         | <ul> <li>Expression</li> </ul> | m Clear Apply Save                                                                       |        |  |  |  |  |
| No. Source              | Destination                                                             | Protocol Le                    | ength Info                                                                               |        |  |  |  |  |
| 1 192.168.111.10        | 10.48.66.74                                                             | RADIUS                         | 312 Access-Request(1) (id=46, l=270)                                                     |        |  |  |  |  |
| 2 10.48.66.74           | 192.168.111.10                                                          | RADIUS                         | 311 Access-Accept(2) (idm46, 1m269)                                                      |        |  |  |  |  |
| 4                       |                                                                         |                                |                                                                                          |        |  |  |  |  |
| Frame 2: 311 bytes or   | wire (2488 bits), 3                                                     | 11 bytes cap                   | ptured (2488 bits)                                                                       |        |  |  |  |  |
| > Ethernet II, Src: Van | ware_c0:00:03 (00:50:                                                   | 56:c0:00:03)                   | ), Dst: Ymmare_e8:ef:25 (00:0c:29:e8:ef:25)                                              |        |  |  |  |  |
| Internet Protocol Ver   | sion 4, Src: 10.48.6                                                    | 6.74 (10.48.                   | .66.74), Dst: 192.168.111.10 (192.168.111.10)                                            |        |  |  |  |  |
| > User Datagram Protoco | l, Src Port: sightli                                                    | ine (1645), D                  | Dst Port: 54459 (54459)                                                                  |        |  |  |  |  |
| Radius Protocol         |                                                                         |                                |                                                                                          |        |  |  |  |  |
| Code: Access-Accept     | (2)                                                                     |                                |                                                                                          |        |  |  |  |  |
| Packet identifier:      | 0x2e (46)                                                               |                                |                                                                                          |        |  |  |  |  |
| Length: 269             |                                                                         |                                |                                                                                          |        |  |  |  |  |
| Authenticator: bef2     | 2fb479a10c1e2dea5093                                                    | 7882e0d4                       |                                                                                          |        |  |  |  |  |
| This is a response      | to a request in fra                                                     | ne 11                          |                                                                                          |        |  |  |  |  |
| [Time from request:     | 0.059399000 seconds                                                     | 1                              |                                                                                          |        |  |  |  |  |
|                         | rs                                                                      |                                |                                                                                          |        |  |  |  |  |
| ▷ AVP: l=7 t=User-1     | <pre>iame(1): cisco</pre>                                               |                                |                                                                                          |        |  |  |  |  |
| > AVP: 1=40 t=State     | (24): 5265617574685                                                     | 3657373696164                  | e3a63306138373030613030                                                                  |        |  |  |  |  |
| ▷ AVP: l=50 t=Class     | > AVP: ln50 tmClass(25): 434143533a633061383730306130303064303030353262 |                                |                                                                                          |        |  |  |  |  |
| ~ AVP: 1=33 t=Vende     | * AVP: 1=33 teVendor-Seecific(26) veciscoSystems(0)                     |                                |                                                                                          |        |  |  |  |  |
| ▷ VSA: l=27 t=Cisc      | o-AVPair(1): url-red                                                    | irect-acl=re                   | edirect                                                                                  |        |  |  |  |  |
| ~ AVP: l=119 t=Vend     | for-Specific(26) vmc                                                    | iscoSystems (                  | (9)                                                                                      |        |  |  |  |  |
| ▶ VSA: l=113 t=Cis      | co-AVPair(1): url-re                                                    | direct=https                   | s://ise2.test-cisco.com:8443/guestportal/gateway?sessionId=c0a8700a0000d00052b1b1bc&acti | on=cpp |  |  |  |  |

#### 3. ISE日志指示授权匹配状况配置文件(第一个日志条目):

| × | -        | #ACSACL#-IP- | P             | ASA9-2 |                 | Compliant                 | ise2 |
|---|----------|--------------|---------------|--------|-----------------|---------------------------|------|
| × | à        |              | 192.168.10.67 | ASA9-2 | ASA92-compliant | Compliant                 | ise2 |
| 0 | à        | 0 cisco      | 192.168.10.67 |        |                 | Compliant                 | ise2 |
| × | <u>o</u> | cisco        | 192.168.10.67 | ASA9-2 | ASA92-posture   | User Identity Gro Pending | ise2 |

#### 4. ASA向VPN会话添加重定向:

aaa\_url\_redirect: Added url redirect:https://ise2.test-cisco.com:8443/
guestportal/gateway?sessionId=c0a8700a0000900052b840e6&action=cpp
acl:redirect for 10.10.10.10

5. ASA上VPN会话的状态显示需要安全评估并重定向HTTP流量:

ASA# show vpn-sessiondb detail anyconnect

Session Type: AnyConnect Detailed

```
: cisco
Username
                                  Index
                                             : 9
Assigned IP : 10.10.10.10
                                 Public IP : 10.147.24.61
Protocol : AnyConnect-Parent SSL-Tunnel DTLS-Tunnel
License
          : AnyConnect Essentials
Encryption : AnyConnect-Parent: (1)none SSL-Tunnel: (1)RC4 DTLS-Tunnel: (1)AES128
Hashing : AnyConnect-Parent: (1)none SSL-Tunnel: (1)SHA1 DTLS-Tunnel: (1)SHA1
Bytes Tx
          : 16077
                                  Bytes Rx
                                             : 19497
          : 43
                                             : 225
Pkts Tx
                                  Pkts Rx
Pkts Tx Drop : 0
                                  Pkts Rx Drop : 0
Group Policy : GP-SSL
                                  Tunnel Group : RA
Login Time : 14:55:50 CET Mon Dec 23 2013
          : 0h:01m:34s
Duration
Inactivity : 0h:00m:00s
VLAN Mapping : N/A
                                  VLAN : none
Audt Sess ID : c0a8700a000900052b840e6
Security Grp : 0
AnyConnect-Parent Tunnels: 1
SSL-Tunnel Tunnels: 1
DTLS-Tunnel Tunnels: 1
AnyConnect-Parent:
Tunnel ID : 9.1
Public IP
            : 10.147.24.61
Encryption : none
                                  Hashing : none
TCP Src Port : 50025
                                  TCP Dst Port : 443
Auth Mode : userPassword
 Idle Time Out: 30 Minutes
                                  Idle TO Left : 28 Minutes
Client OS : win
 Client Type : AnyConnect
Client Ver : Cisco AnyConnect VPN Agent for Windows 3.1.02040
 Bytes Tx : 5204
                                  Bytes Rx : 779
Pkts Tx
           : 4
                                  Pkts Rx
                                              : 1
 Pkts Tx Drop : 0
                                  Pkts Rx Drop : 0
SSL-Tunnel:
 Tunnel ID
          : 9.2
 Assigned IP : 10.10.10.10
                                Public IP : 10.147.24.61
Encryption : RC4
                                 Hashing
                                              : SHA1
                                  TCP Src Port : 50044
Encapsulation: TLSv1.0
TCP Dst Port : 443
                                 Auth Mode : userPassword
 Idle Time Out: 30 Minutes
                                  Idle TO Left : 28 Minutes
Client OS : Windows
 Client Type : SSL VPN Client
```

Client Ver : Cisco AnyConnect VPN Agent for Windows 3.1.02040 Bytes Tx : 5204 Bytes Rx : 172 Pkts Tx : 4 Pkts Rx : 2 Pkts Tx Drop : 0 Pkts Rx Drop : 0 DTLS-Tunnel: Tunnel ID : 9.3 Assigned IP : 10.10.10.10 Public IP : 10.147.24.61 Encryption : AES128 Hashing : SHA1 Encapsulation: DTLSv1.0 UDP Src Port : 63296 UDP Dst Port : 443 Auth Mode : userPassword Idle Time Out: 30 Minutes Idle TO Left : 29 Minutes Client OS : Windows Client Type : DTLS VPN Client Client Ver : Cisco AnyConnect VPN Agent for Windows 3.1.02040 Bytes Tx : 5669 Bytes Rx : 18546 : 222 Pkts Tx : 35 Pkts Rx Pkts Tx Drop : 0 Pkts Rx Drop : 0

ISE Posture:

Redirect URL : https://ise2.test-cisco.com:8443/guestportal/gateway? sessionId=c0a8700a0000900052b840e6&action=cpp Redirect ACL : redirect

6. 启动与重定向ACL匹配的HTTP流量的客户端重定向到ISE:

```
aaa_url_redirect: Created proxy for 10.10.10.10
aaa_url_redirect: Sending url redirect:https://ise2.test-cisco.com:8443/
guestportal/gateway?sessionId=c0a8700a0000900052b840e6&action=cpp
for 10.10.10.10
```

7. 客户端被重定向到ISE以进行安全评估:

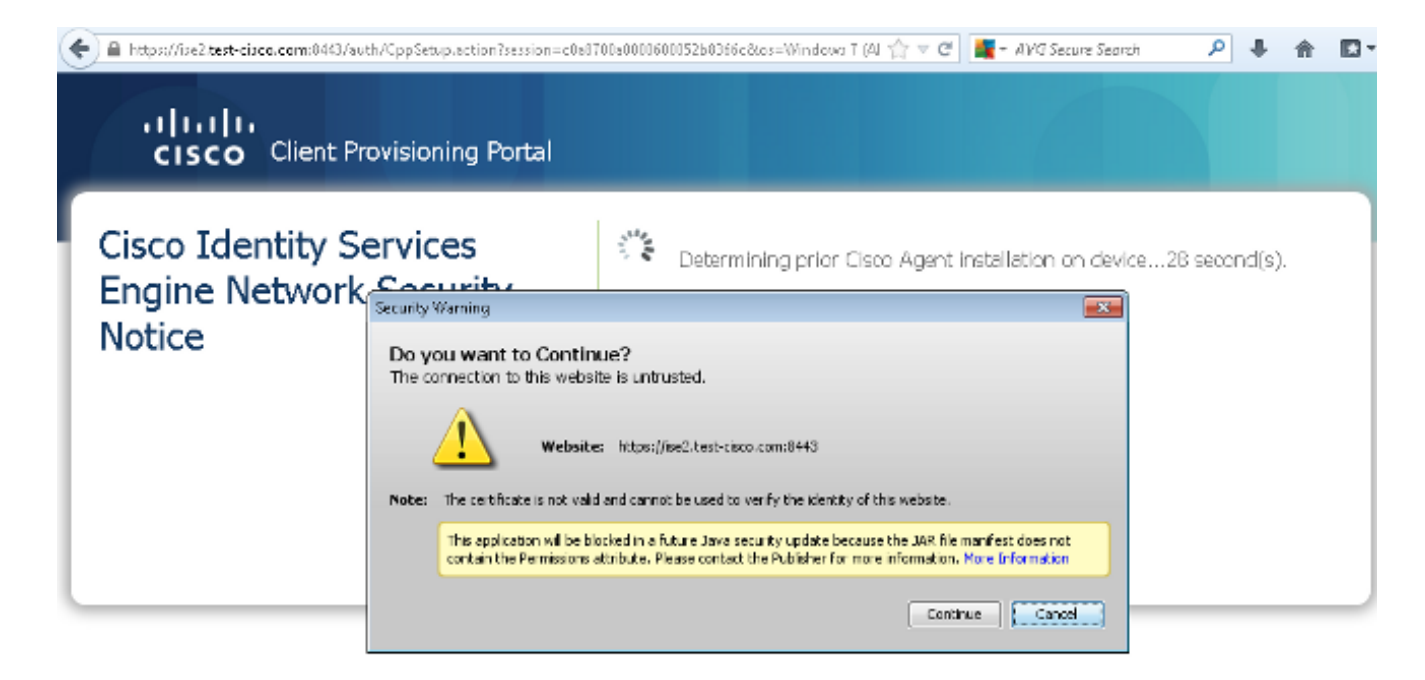

8. NAC代理已安装。安装NAC代理后,它通过SWISS协议下载安全评估规则并执行检查以确定 合规性。然后,安全评估报告发送到ISE。

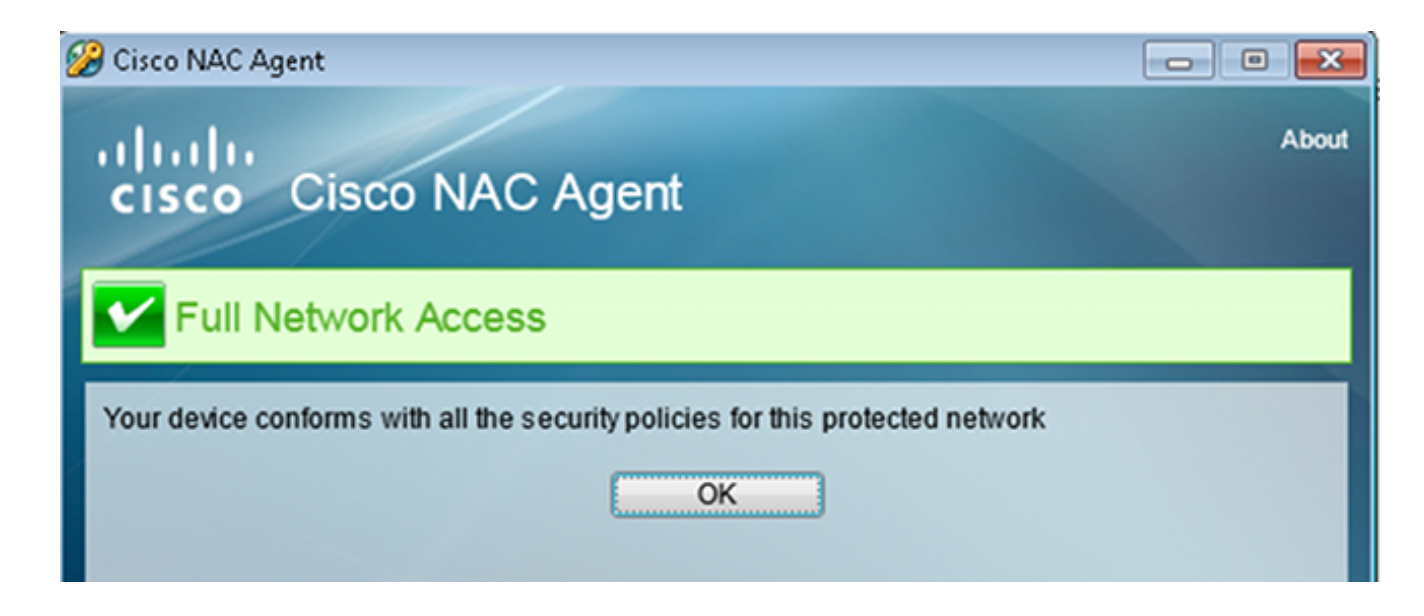

9. ISE接收状况报告,重新评估授权规则,并且(如果需要)更改授权状态并发送CoA。这可以 在ise-psc.log中验证:

cisco.cpm.posture.runtime.PostureHandlerImpl -:cisco:c0a8700a000900052b840e6 :::- Decrypting report cisco.cpm.posture.runtime.PostureManager -:cisco:c0a8700a000900052b840e6 :::- User cisco belongs to groups NAC Group:NAC:IdentityGroups:User Identity Groups:Employee,NAC Group:NAC:IdentityGroups:An cisco.cpm.posture.runtime.PostureManager -:cisco:c0a8700a000900052b840e6 :::- Posture report token for endpoint mac 08-00-27-CD-E8-A2 is Healthy cisco.cpm.posture.runtime.PostureManager -:cisco:c0a8700a000900052b840e6 :::- Posture state is compliant for endpoint with mac 08-00-27-CD-E8-A2 cisco.cpm.posture.runtime.PostureCoA -:cisco:c0a8700a000900052b840e6 :::- Posture CoA is triggered for endpoint [null] with session [c0a8700a0000900052b840e6]

10. ISE发送RADIUS CoA,包括**session\_id**和允许完全访问的DACL名称:

| No.   | Source                | Destination          | Protocol | Length  | h Info                                         |
|-------|-----------------------|----------------------|----------|---------|------------------------------------------------|
| 7     | 10.48.66.74           | 192.168.111.10       | RADIUS   | 231     | 81 CoA-Request(43) (id=11, l=189)              |
| 8     | 192.168.111.10        | 10.48.66.74          | RADIUS   | 62      | 52 CoA-ACK(44) (id=11, l=20)                   |
| 4     |                       |                      |          |         |                                                |
| ▶ Fra | ame 7: 231 bytes on w | /ire (1848 bits), 23 | 1 bytes  | capture | red (1848 bits)                                |
| ▶ Et  | hernet II, Src: Vmwar | e_c0:00:03 (00:50:5  | 6:c0:00: | 03), Ds | Dst: Vmware_e8:ef:25 (00:0c:29:e8:ef:25)       |
| ▶ In  | ternet Protocol Versi | on 4, Src: 10.48.66  | .74 (10. | 48.66.7 | .74), Dst: 192.168.111.10 (192.168.111.10)     |
| ▶ Us  | er Datagram Protocol, | Src Port: 44354 (4   | 4354), D | st Port | rt: mps-raft (1700)                            |
| ∽ Ra  | dius Protocol         |                      |          |         |                                                |
| 0     | Code: CoA.Request (43 | )                    |          |         |                                                |
| F     | acket identifier: 0x  | b (11)               |          |         |                                                |
| ι     | ength: 189            |                      |          |         |                                                |
| 1     | uthenticator: d20817  | c6ca828ce7db4ee54f15 | 5177b8d  |         |                                                |
| 1     | The response to this  | request is in frame  | 81       |         |                                                |
| ~ /   | ttribute Value Pairs  |                      |          |         |                                                |
| Þ     | AVP: l=6 t=NAS-IP-/   | ddress(4): 10.147.2  | 4.61     |         |                                                |
| Þ     | AVP: l=15 t=Calling   | y-Station-Id(31): 19 | 2.168.10 | .67     |                                                |
| Þ     | AVP: l=6 t=Event-T:   | imestamp(55): Dec 18 | , 2013 1 | 5:32:10 | 10.00000000 CET                                |
| Þ     | AVP: l=18 t=Message   | • Authenticator(80): | lee29f1  | d83e5f3 | f3aa4934d60aa617ebeb                           |
| ~     | AVP: l=75 t=Vendor    | Specific(26) v=cisc  | oSystems | (9)     |                                                |
|       | ▹ VSA: l=69 t=Cisco-  | AVPair(1): ACS:Cisco | Secure   | Defined | ed-ACL=#ACSACL#-IP-PERMIT_ALL_TRAFFIC-51ef7dbJ |
| ~     | AVP: l=49 t=Vendor    | Specific(26) v=cisc  | oSystems | (9)     |                                                |
|       | ▹ VSA: l=43 t=Cisco-  | AVPair(1): audit-ses | ssion-id | =c0a870 | 700a0000d00052b1b1bc                           |
|       |                       |                      |          |         |                                                |

这反映在ISE日志中:

第一个日志条目用于返回状态配置文件(带重定向)的初始身份验证。

在收到符合的SWISS报告后,系统会填充第二个日志条目。

发送CoA时,系统会填充第三个日志条目以及确认(描述为Dynamic Authorization Succeeded)。

| 当ASA下载DACI 时 | 会创建最终日志条目。 |
|--------------|------------|
|              | ᄶᄚᇨᇞᇧᆸᄵᄮᆸᅆ |

| <b>Z</b> | à          | #ACSACL#-IP-P |               | ASA9-2 |                 |                   | Compliant | ise2 |
|----------|------------|---------------|---------------|--------|-----------------|-------------------|-----------|------|
| × .      | ò          |               | 192.168.10.67 | ASA9-2 | ASA92-compliant |                   | Compliant | ise2 |
| 0        | <b>a</b> 0 | cisco         | 192.168.10.67 |        |                 |                   | Compliant | ise2 |
| × .      | ò          | cisco         | 192.168.10.67 | ASA9-2 | ASA92-posture   | User Identity Gro | Pending   | ise2 |

#### 11. ASA上的调试显示已接收CoA并删除重定向。如果需要,ASA下载DACL:

#### ASA# Received RAD\_COA\_REQUEST

RADIUS packet decode (CoA-Request)

Got AV-Pair with value audit-session-id=c0a8700a0000900052b840e6
Got AV-Pair with value ACS:CiscoSecure-Defined-ACL=
#ACSACL#-IP-PERMIT\_ALL\_TRAFFIC-51ef7db1

aaa\_url\_redirect: **Deleted url redirect** for **10.10.10.10** 12. 在VPN会话后,思科为用户应用了DACL(完全访问):

#### ASA# show vpn-sessiondb detail anyconnect

```
Session Type: AnyConnect Detailed
Username
                                Index
          : cisco
                                           : 9
Assigned IP : 10.10.10.10
                                Public IP : 10.147.24.61
Protocol
           : AnyConnect-Parent SSL-Tunnel DTLS-Tunnel
License
          : AnyConnect Essentials
Encryption : AnyConnect-Parent: (1)none SSL-Tunnel: (1)RC4 DTLS-Tunnel: (1)AES128
Hashing : AnyConnect-Parent: (1)none SSL-Tunnel: (1)SHA1 DTLS-Tunnel: (1)SHA1
          : 94042
Bytes Tx
Pkts Tx : 169
```

Bytes Rx : 37079 Pkts Rx : 382 Pkts Tx Drop : 0 Pkts Rx Drop : 0 Group Policy : GP-SSL Tunnel Group : RA Login Time : 14:55:50 CET Mon Dec 23 2013 : 0h:05m:30s Duration Inactivity : 0h:00m:00s VLAN Mapping : N/A VLAN : none Audt Sess ID : c0a8700a0000900052b840e6 Security Grp : 0 AnyConnect-Parent Tunnels: 1 SSL-Tunnel Tunnels: 1 DTLS-Tunnel Tunnels: 1 AnyConnect-Parent: Tunnel ID : 9.1

```
Public IP : 10.147.24.61
Public IP: 10.147.24.61Encryption: none
                                 Hashing : none
TCP Src Port : 50025
                                 TCP Dst Port : 443
Auth Mode : userPassword
Idle Time Out: 30 Minutes
                             Idle TO Left : 24 Minutes
Client OS : win
Client Type : AnyConnect
Client Ver : Cisco AnyConnect VPN Agent for Windows 3.1.02040
Bytes Tx
            : 5204
                    Bytes Rx : 779
Pkts Tx
           : 4
                                 Pkts Rx
                                             : 1
Pkts Tx Drop : 0
                                 Pkts Rx Drop : 0
SSL-Tunnel:
           : 9.2
Tunnel ID
Assigned IP : 10.10.10.10 Public IP : 10.147.24.61
                                Hashing
Encryption : RC4
                                             : SHA1
                                TCP Src Port : 50044
Encapsulation: TLSv1.0
                                Auth Mode : userPassword
TCP Dst Port : 443
Idle Time Out: 30 Minutes
                                 Idle TO Left : 24 Minutes
Client OS : Windows
Client Type : SSL VPN Client
Client Ver : Cisco AnyConnect VPN Agent for Windows 3.1.02040
Bytes Tx
            : 5204
                                  Bytes Rx : 172
Pkts Tx
           : 4
                                  Pkts Rx
                                             : 2
Pkts Tx Drop : 0
                                 Pkts Rx Drop : 0
Filter Name : #ACSACL#-IP-PERMIT_ALL_TRAFFIC-51ef7db1
DTLS-Tunnel:
           : 9.3
Tunnel ID
Assigned IP : 10.10.10.10 Public IP : 10.147.24.61
                                Hashing : SHA1
UDP Src Port : 63296
Encryption : AES128
Encapsulation: DTLSv1.0
                                Auth Mode : userPassword
UDP Dst Port : 443
Idle Time Out: 30 Minutes
                                 Idle TO Left : 29 Minutes
Client OS : Windows
Client Type : DTLS VPN Client
Client Ver : Cisco AnyConnect VPN Agent for Windows 3.1.02040
Bytes Tx
            : 83634
                                  Bytes Rx : 36128
Pkts Tx
           : 161
                                             : 379
                                  Pkts Rx
Pkts Tx Drop : 0
                                 Pkts Rx Drop : 0
Filter Name : #ACSACL#-IP-PERMIT_ALL_TRAFFIC-51ef7db1
```

**注**:即使CoA未连接任何DACL,ASA始终删除重定向规则。

# 故障排除

本部分提供了可用于对配置进行故障排除的信息。

## ISE上的调试

导航到Administration > Logging > Debug Log Configuration以启用调试。Cisco建议您为以下各项 启用临时调试:

- ●瑞士
- 不间断转发(NSF)
- NSF会话

- 调配
- 状态

在CLI中输入以下命令以查看调试:

ise2/admin# **show logging application ise-psc.log tail count 100** 导航至**操作>报告> ISE报告>终端和用户>终端安全评估详细信息评估**以查看终端安全评估报告:

| alada                                                                                                    |                           |               |          |            |              |                  |              |                             | 242   aless | I Legent I Reelback D                      |
|----------------------------------------------------------------------------------------------------|---------------------------|---------------|----------|------------|--------------|------------------|--------------|-----------------------------|-------------|--------------------------------------------|
| CICCO Identity Services Engine                                                                                                    | 🙊 Home Oper               | itiens   +    | Policy   | • Adminis  | stration   + |                  |              |                             |             | Satup Ar                                   |
| 🔮 Authentications 🛛 👖 Reports 🔤 Drog                                                                                                    | point Profession Genetice | <b>Touble</b> | troa fil |            |              |                  |              |                             |             |                                            |
| Report Selector                                                                                                    | Posture Detail Asses      | sment         |          |            |              |                  |              |                             |             | 🔶 Favorite 🛛 Deport 🔡                      |
| Favorites                                                                                                    |                           |               |          |            |              |                  |              |                             |             | Generated at 2013-02-                      |
| ISE Reports                                                                                                    | From 12232013 12:08:0     | 5.51 of MA    | 329130   | 0:56:58 PM |              |                  |              |                             |             | Page << 1 >> Page 167                      |
| Auth Dervices Stetus                                                                                                    | Logged At                 | Status        | Detail   | PRA.       | Identity     | Endpoint ID      | P Address    | Endpoint DS                 | Agent       | Hessage                                    |
| 6 reports                                                                                                    | 2013-12-23 15:21:34.9     | -             |          | continue   | cisco        | 08:01:27:CD:68:A | 10.147.24.92 | Windows 7 Enterprise 64-bit | CISCO RAC A | Received a posture report from an endpoint |
| <ul> <li>Deployment Status</li> <li>11 reports</li> </ul>                                                                                                    | 2013-12-23 15:08:58.3     |               | .0       | continue   | cisco        | 08/08/27/CD/68/A | 10.147.24.92 | Windows 7 Enterprise 64-bit | Cisco NAC A | Received a posture report from an endpoint |
| + Endpoints and Users                                                                                                    | 2013-12-23 14:59:34.3     | -             | .0       | continue   | cisco        | 08:01:27:CD:68:A | 10.147.24.92 | Windows 7 Enterprise 64-bit | CISCO RAC A | Received a posture report from an endpoint |
| Client Provisioning                                                                                                    | 2013-12-23 14:55:28.6     | •             |          | NA         | cisco        | 08/08/27/CD/68/A | 10.147.24.92 | Windows 7 Enterprise 64-bit | Cisco NAC A | Received a posture report from an endpoint |
| Current Active Sessions                                                                                                    | 2013-12-23 14:44:45.0     | ۰             | .0       | NA         | cisco        | 08:08:27:CD:68:A | 10.147.24.92 | Windows 7 Enterprise 64-bit | Cisco NAC A | Received a posture report from an endpoint |
| Guest Activity                                                                                                    | 2013-12-23 13:34:30.3     | ٠             | .0       | NA         | cisco        | 08/08/27/7F/SF/6 | 10.147.24.92 | Windows 7 Utimate 64-bit    | Cisco NAC A | Received a posture report from an endpoint |
| Guest Accounting                                                                                                    | 2013-12-23 13:27:10.3     | ۰             | .0       | NA         | cisco        | 08:00:27:79:59:6 | 10.147.24.92 | Windows 7 Utimate 64-bit    | CIECO NAC A | Received a posture report from an endpoint |
| Guest Sponsor Happing                                                                                                    |                           |               |          |            |              |                  |              |                             |             |                                            |
| Guest Sponsor Summary                                                                                                    |                           |               |          |            |              |                  |              |                             |             |                                            |
| Endpoint Protection Service Audit                                                                                                    |                           |               |          |            |              |                  |              |                             |             |                                            |
| Mobile Device Management                                                                                                    |                           |               |          |            |              |                  |              |                             |             |                                            |
| Posture Detail Assessment<br>Pitters Pitters Pi |                           |               |          |            |              |                  |              |                             |             |                                            |

在Posture More Detail Assessment页面上,将显示具有要求名称的策略名称,以及结果:

#### **Posture More Detail Assessment**

Time Range: From 12/23/2013 12:00:00 AM to 12/23/2013 03:57:31 PM Generated At: 2013-12-23 15:57:31.248

| Client Details          |              |                   |             |               |                  |                                   |              |
|-------------------------|--------------|-------------------|-------------|---------------|------------------|-----------------------------------|--------------|
| Username:               | cisco        |                   |             |               |                  |                                   |              |
| Mac Address:            | 08:00:2      | 7:CD:E8:A2        |             |               |                  |                                   |              |
| IP address:             | 10.147       | 24.92             |             |               |                  |                                   |              |
| Session ID:             | c0a870       | 0a0000b00052b     | 846c0       |               |                  |                                   |              |
| Client Operating System | n: Window    | s 7 Enterprise 64 | 4-bit       |               |                  |                                   |              |
| Client NAC Agent:       | Cisc o N     | AC Agent for Win  | dows 4.9.   | 0.1013        |                  |                                   |              |
| PRA Enforcement:        | 1            |                   |             |               |                  |                                   |              |
| CoA:                    | Receive      | d a posture repo  | rt from an  | endpoint      |                  |                                   |              |
| PRA Grace Time:         |              |                   |             |               |                  |                                   |              |
| PRA Interval:           | 240          |                   |             |               |                  |                                   |              |
| PRA Action:             | continu      | e                 |             |               |                  |                                   |              |
| User Agreement Status   | : NotEnal    | bled              |             |               |                  |                                   |              |
| System Name:            | MGARCA       | ARZ-WS01          |             |               |                  |                                   |              |
| System Domain:          | cisco.co     | m                 |             |               |                  |                                   |              |
| System User:            | mgarca       | rz                |             |               |                  |                                   |              |
| User Domain:            | CISCO        |                   |             |               |                  |                                   |              |
| AV Installed:           | McAfee       | VirusScan Enterp  | prise;8.8.0 | .975;7227;10  | /13/2013;McAfee/ | AV, Cisco Security Agent; 6.0.2.3 | 30;;;CiscoAV |
| AS Installed:           | Window       | s Defender; 6.1.7 | 600.1638    | 5;1.95.191.0; | 11/19/2010;Micro | osoftAS                           |              |
|                         |              |                   |             |               |                  |                                   |              |
| Posture Report          |              |                   |             |               |                  |                                   |              |
| Posture Status:         | Complia      | ant               |             |               |                  |                                   |              |
| Logged At:              | 2013-1       | 2-23 15:21:34.90  | 02          |               |                  |                                   |              |
|                         |              |                   |             |               |                  |                                   |              |
| Posture Policy Details  |              |                   |             |               |                  |                                   |              |
| Policy                  | Name         | Enforcement       | Statu       | Passed        | Failed           | Skipped Conditions                |              |
| posture_initial         | file_require | Mandatory         |             | file_conditio | n                |                                   |              |

# ASA上的调试

您可以在ASA上启用以下调试:

- debug aaa url-redirect
- debug aaa authorization
- debug radius dynamic-authorization
- · debug radius decode
- debug radius user cisco

## 代理的调试

对于NAC代理,可以使用从GUI启动的Cisco Log Packager或CLI(CCAAgentLogPackager.app)收 集**调试**。

| 🕂 Cisco Log Pa                        | ckager v1.7.0.11                                                                                                    |               | - • • |  |  |  |  |  |
|---------------------------------------|----------------------------------------------------------------------------------------------------|---------------|-------|--|--|--|--|--|
| cisco.                                | Cisco Log Packager                                                                                                    |               |       |  |  |  |  |  |
|                                       | Cisco Log Packager collects information for product support requests. The information is stored in a ZIP archive that can be protected by a password. |               |       |  |  |  |  |  |
| Protect data with following password: |                                                                                                    |               |       |  |  |  |  |  |
| Collect Da                            | ta Show Log Locate Report                                                                                                    | : File Cancel | Exit  |  |  |  |  |  |

提示:您可以使用技术支持中心(TAC)工具对结果进行解码。

要检索Web代理的日志,请导航到以下位置:

- C: > Document and Settings > *<user*> > Local Settings > Temp > webagent.log(使用TAC工 具解码)
- C: > Document and Settings > <user> > Local Settings > Temp > webagentsetup.log

注意:如果日志不在这些位置,则验证TEMP Environment变量。

## NAC代理状态故障

如果终端安全评估失败,用户会看到以下原因:

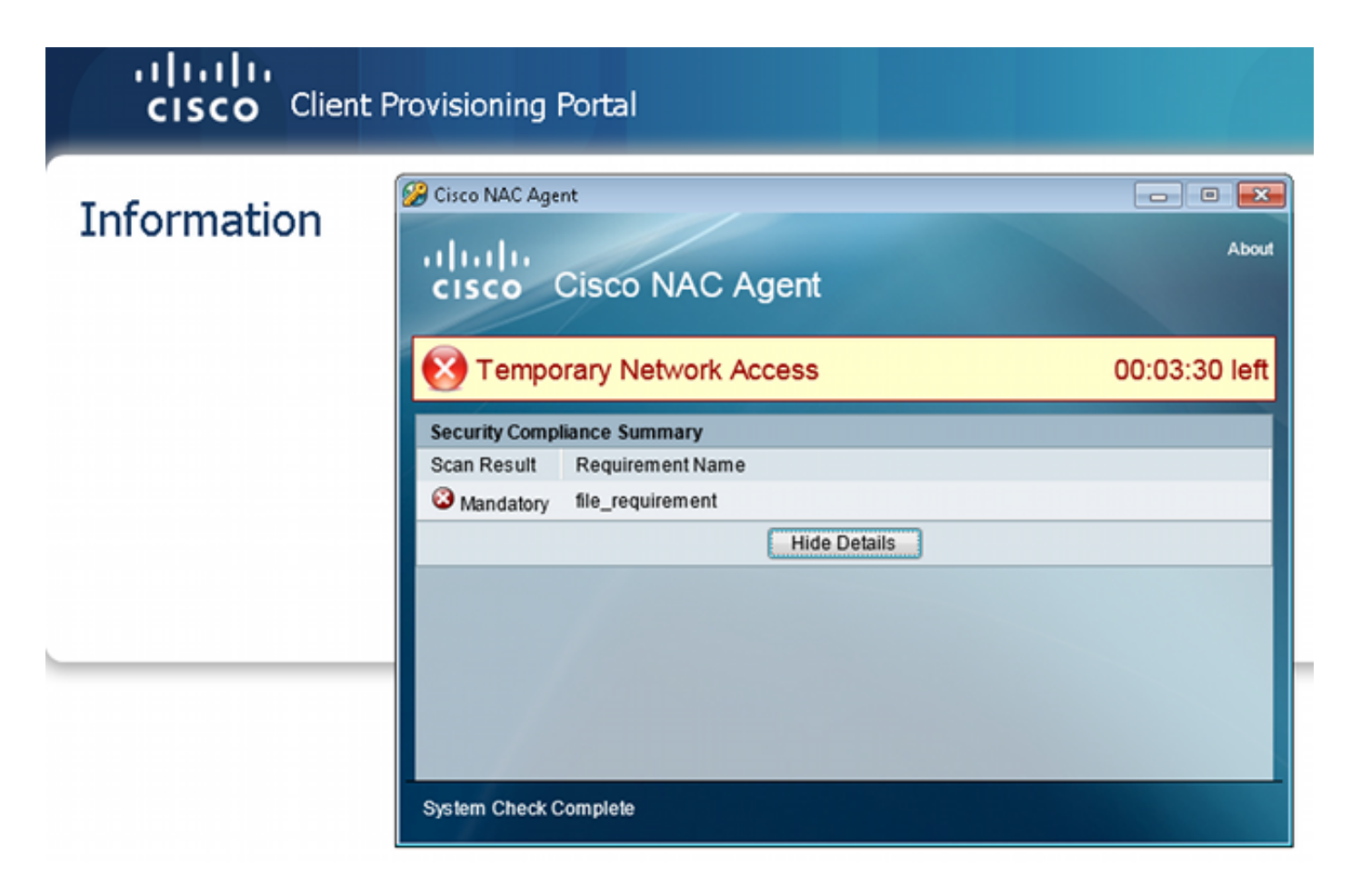

然后,如果配置了以下操作,则允许用户采取补救操作:

| cisco Client | : Provisioning Portal                                                                                                    |                                           |
|--------------|----------------------------------------------------------------------------------------------------|-------------------------------------------|
| Information  | Cisco NAC Agent                                                                                                    | Cancel About                              |
|              | Temporary Network Access There is at least one mandatory requirement failing. You are require before you can access the network. Repair Show Details Contin | 00:03:58 left<br>ed to update your system |
|              | System Check Complete                                                                                                    |                                           |

# 相关信息

- 为安全设备用户授权配置外部服务器
- <u>思科 ASA 系列 VPN CLI 配置指南, 版本 9.1</u>
- 思科身份服务引擎用户指南,版本 1.2
- <u>技术支持和文档 Cisco Systems</u>

#### 关于此翻译

思科采用人工翻译与机器翻译相结合的方式将此文档翻译成不同语言,希望全球的用户都能通过各 自的语言得到支持性的内容。

请注意:即使是最好的机器翻译,其准确度也不及专业翻译人员的水平。

Cisco Systems, Inc. 对于翻译的准确性不承担任何责任,并建议您总是参考英文原始文档(已提供 链接)。